## Welcome to E-Licensee®

## Online Ordering Mixed Beverage System

https://gastoniaabc.elicensee.com

| Enter your Permit Number<br>listed on issued NCABC                  | Permit Number:<br>Password:<br>Login Forgot Password? |
|---------------------------------------------------------------------|-------------------------------------------------------|
| Licensee's Password is<br>defaulted to "password" on first<br>login | Don't have a password yet? <u>Click here</u>          |
|                                                                     |                                                       |

Once logged into the system you can search items and/or enter your order by Item or order spreadsheet.

Once Completed just press **Checkout Now.** 

| Enter Order Below     Total Bottles     Order Total     \$0.00       Licensee:     Store: 4       Oelense Item Code     Description     Size     Buttles     Buttles     Buttle     Total       O                                                                                                    |              |          |          |      |           |                     |              |
|----------------------------------------------------------------------------------------------------|--------------|----------|----------|------|-----------|---------------------|--------------|
| Licensee: Store: 4  Center Item Code Description Size Bottles Battle Proze MB Tax Tatal  Center Item Code Description Size Bottles Battle Proze MB Tax Tatal  Solution Solution Solution Solution  Solution Solution Solution  Mdd new line  Contract Phone Number Comment  Contract Phone Number Solution  Contract Phone Number Solution  Contract Phone Num | Enter Ord    | er Below |          | To   | otal Bott | les Order           | Total \$0.00 |
| Delate     Item Code     Description     Size     Bottles     Battle Preze     MB Tas     Tatal       Image: Space State State                                                                                                    | Licensee:    |          | Store: 4 |      |           |                     |              |
|                                                                                                    | Delete Item  | Code Des | oription | Size | Bottles   | Bottle Price MB Tax | Total        |
|                                                                                                    | 0            |          |          |      |           | \$0.00              | \$0.00       |
|                                                                                                    | •            |          |          |      |           | \$0.00              | \$0.00       |
| So.00 90.00     Add new line Contract Phone Number Comment Comment Commen      | 0            |          |          |      |           | \$0.00              | \$0.00       |
| Contact Phone Number Comment Comment Comment                                                                                                    | 0            |          |          |      |           | \$0.00              | \$0.00       |
| C Checkage New                                                                                                    | Add new line | aunsber  | Commer   | ıt   |           |                     |              |
|                                                                                                    | Checkout N   | <b>w</b> |          |      |           |                     |              |

Review your order and then select **Submit Order** 

| Licensee: 999 | 999 Test Licensee  | Size | Bottles | Bottle Price | MB Tax | Total   |
|---------------|--------------------|------|---------|--------------|--------|---------|
| 24100 J       | im Beam 4Y         | .75L | 1       | \$17.95      | \$3.75 | \$21.70 |
| Contact Phone | Number 12.345.6789 |      | _       |              | TOTAL  | ş21.70  |
|               |                    |      |         |              |        |         |

You will then receive an order confirmation and a time frame to pick up your order.

| Order C                                                                                 | Confirmation                                                                                                    |                                                                                                    |                                                                      |              |                         |                           |                                                   |
|-----------------------------------------------------------------------------------------|----------------------------------------------------------------------------------------------------|----------------------------------------------------------------------------------------------------|----------------------------------------------------------------------|--------------|-------------------------|---------------------------|---------------------------------------------------|
| 🛒 Tha                                                                                   | nk you for you                                                                                                    | r order.                                                                                               |                                                                      |              |                         |                           |                                                   |
| Your orde                                                                               | er will be available                                                                                                    | for pickup o                                                                                           | n:                                                                   |              |                         |                           |                                                   |
| Tue                                                                                     | sday December 1                                                                                                    | 9, 2017 at 10                                                                                          | D:00AM                                                               |              |                         |                           |                                                   |
|                                                                                         |                                                                                                    |                                                                                                    |                                                                      |              |                         |                           |                                                   |
| If you<br>order t<br>point f<br>Just er<br>Enter                                        | haven't already, now wo<br>for future use. Saving an<br>or placing similar orders<br>nter a name for the order<br>a name                                        | ould be a great tin<br>n order simply giv<br>later on.<br>er and click the <b>S</b>                    | me to save this<br>ves you a starting<br><b>ave</b> button.          |              |                         |                           |                                                   |
| If you<br>order t<br>point f<br>Just er<br>Enter                                        | haven't already, now wo<br>for future use. Saving an<br>for placing similar orders<br>nter a name for the order<br>a name                                       | ould be a great tin<br>order simply gives<br>a later on.<br>er and click the <b>S</b><br><b>Save</b>   | me to save this<br>ves you a starting<br><b>ave</b> button.          |              |                         |                           |                                                   |
| (i) If you<br>order f<br>just er<br>Enter                                               | haven't already, now we<br>for future use. Saving an<br>or placing similar orders<br>nter a name for the orde<br>a name                                         | buld be a great tin<br>n order simply gives<br>a later on.<br>er and click the <b>S</b> ave            | me to save this<br>ves you a starting<br><b>ave</b> button.          |              |                         |                           | Print Order                                       |
| (i) If you<br>order f<br>joint f<br>Just er<br>Enter<br>Order# W:                       | haven't already, now we<br>for future use. Saving an<br>or placing similar orders<br>nter a name for the order<br>a name<br>1239<br>Description                 | build be a great tin<br>n order simply gives<br>a later on.<br>er and click the <b>S</b> ave           | me to save this<br>ves you a starting<br>ave button.                 | Bottles      | Bottle Price            | МВ Тах                    | Print Order                                       |
| (i) If you<br>order f<br>joint f<br>Just er<br>Enter<br>Order# W3<br>Item Code<br>24100 | haven't already, now wo<br>for future use. Saving an<br>or placing similar orders<br>nter a name for the order<br>a name<br>1239<br>Description<br>Jim Beam 4Y  | ould be a great tin<br>n order simply giv<br>a later on.<br>er and click the <b>S</b><br><b>Save</b>   | me to save this<br>ves you a starting<br>ave button.<br>Size<br>.75L | Bottles      | Bottle Price<br>\$17.95 | <b>МВ Тах</b><br>\$3.75   | Print Order<br>Total<br>\$21.70                   |
| (i) If you<br>order f<br>joint f<br>Just er<br>Enter<br>Order# W:<br>Item Code<br>24100 | haven't already, now we<br>for future use. Saving an<br>or placing similar orders<br>neter a name for the order<br>a name<br>1239<br>Description<br>Jim Beam 4Y | buld be a great tin<br>n order simply gives<br>a later on.<br>er and click the <b>S</b><br><b>Save</b> | me to save this<br>ves you a starting<br>ave button.<br>Size<br>.75L | Bottles<br>1 | Bottle Price<br>\$17.95 | MB Tax<br>\$3.75<br>Total | Print Order<br>Total<br>\$21.70<br><b>\$21.70</b> |

Thank you for shopping with us!